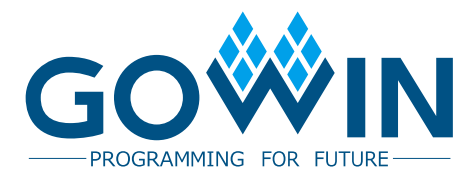

# Gowin USB Download Cable

# User Guide

UG112-1.0E,2018-12-28

#### Copyright©2018 Guangdong Gowin Semiconductor Corporation. All Rights Reserved.

No part of this document may be reproduced or transmitted in any form or by any denotes, electronic, mechanical, photocopying, recording or otherwise, without the prior written consent of GOWINSEMI.

#### Disclaimer

GOWINSEMI<sup>®</sup>, LittleBee<sup>®</sup>, Arora<sup>™</sup>, and the GOWINSEMI logos are trademarks of GOWINSEMI and are registered in China, the U.S. Patent and Trademark Office, and other countries. All other words and logos identified as trademarks or service marks are the property of their respective holders, as described at www.gowinsemi.com. GOWINSEMI assumes no liability and provides no warranty (either expressed or implied) and is not responsible for any damage incurred to your hardware, software, data, or property resulting from usage of the materials or intellectual property except as outlined in the GOWINSEMI Terms and Conditions of Sale. All information in this document should be treated as preliminary. GOWINSEMI may make changes to this document at any time without prior notice. Anyone relying on this documentation should contact GOWINSEMI for the current documentation and errata.

### **Revision History**

| Date      | Version | Description                |
|-----------|---------|----------------------------|
| 3/28/2017 | 1.0E    | Initial version published. |

# Contents

| Contentsi                          |
|------------------------------------|
| List of Figuresii                  |
| List of Tablesiii                  |
| 1 About This Guide1                |
| 1.1 Purpose1                       |
| 1.2 Supported Products1            |
| 1.3 Related Documents1             |
| 1.4 Abbreviations and Terminology2 |
| 1.5 Support and Feedback2          |
| 2 Introduction                     |
| 2.1 Appearance and Composition     |
| 2.2 Features                       |
| 2.3 Functional Block Diagram5      |
| 2.4 Signal Definition6             |
| 2.5 AC/DC Characteristic           |
| 2.6 ESD Features                   |
| 3 Cable Driver                     |
| 3.1 Windows                        |
| 3.2 Linux                          |

# **List of Figures**

| Figure 2-1 Cable View                             | 3  |
|---------------------------------------------------|----|
| Figure 2-2 Box List                               | 4  |
| Figure 2-3 Cable Functional Block Diagram         | 5  |
| Figure 3-1 Installing and Starting Programmer     | 8  |
| Figure 3-2 Programmer Installation List Selection | 9  |
| Figure 3-3 Programmer Installing                  | 10 |
| Figure 3-4 Fishing Installing Programmer          | 11 |
| Figure 3-5 Start to Unpack Cable Driver           | 12 |
| Figure 3-6 Cable Driver Unpacking                 | 12 |
| Figure 3-7 Finish Installing Cable Driver         | 13 |
| Figure 3-8 Agreement License                      | 14 |
| Figure 3-9 Installing Cable Driver                | 14 |
| Figure 3-10 Finish Installing Cable Driver        | 15 |
| Figure 3-11 Cable Driver Interface on PC          | 16 |

# List of Tables

| Table 1-1 Abbreviations and Terminologies               | 2 |
|---------------------------------------------------------|---|
| Table 2-1 JTAG Interface Signal Definition              | 6 |
| Table 2-2 Signal Definition of         USB Interface    | 6 |
| Table 2-3 Limit Operating Parameters                    | 7 |
| Table 2-4 Recommended Operating Parameters Based on VCC | 7 |

# **1** About This Guide

## 1.1 Purpose

This guide includes two parts:

- 1. Introduce the features, functions, signal definitions of PL-USB-Cable etc.;
- 2. How to install, download and use PL-USB-Cable. For simplification, PL-USB-Cable is hereinafter referred to as a cable.

## **1.2 Supported Products**

The cable in the guide applies to all Gowin FPGA products.

## **1.3 Related Documents**

The latest user guides are available on the GOWINSEMI Website. You can find the related documents at www.gowinsemi.com:

- 1. GW1N series of FPGA Products Data Sheet
- 2. GW1N series of FPGA Products Package and Pinout
- 3. Gowin FPGA Products Programming and Configuration User Guide
- 4. GW2A series of FPGA Products Data Sheet
- 5. GW2A series of FPGA Products Package and Pinout

# 1.4 Abbreviations and Terminology

The abbreviations and terminology used in this manual are as shown in Table 1-1 below.

Table 1-1 Abbreviations and Terminologies

| Abbreviations and Terminology | Full Name                     |
|-------------------------------|-------------------------------|
| FPGA                          | Field-Programmable Gate Array |
| USB                           | Universal Serial Bus          |

## 1.5 Support and Feedback

Gowin Semiconductor provides customers with comprehensive technical support. If you have any questions, comments, or suggestions, please feel free to contact us directly using the information provided below.

Website: www.gowinsemi.com

E-mail: <a href="mailto:support@gowinsemi.com">support@gowinsemi.com</a>

+Tel: +86 755 8262 0391

# 2Introduction

Gowin USB download cable is mainly used to download the bit stream file generated by Gowin Yunyuan software to Gowin FPGA chip or external storage device.

## 2.1 Appearance and Composition

The cable picture is shown in Figure 2-1.

Figure 2-1 Cable View

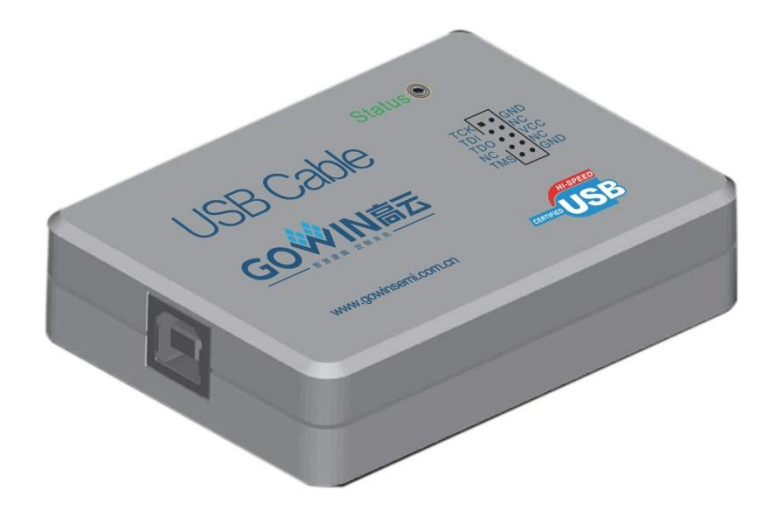

As shown in Figure 2-2, in addition to the download cable (1), a flat

cable (2) and a connection cable (3) are also contained in Gowin USB cable Box. The list is as follows:

- 1. One PL-USB-Cable
- 2. One 10 Pin cable
- 3. One USB-A to USB-B type connection cable

#### **Figure 2-2 Box List**

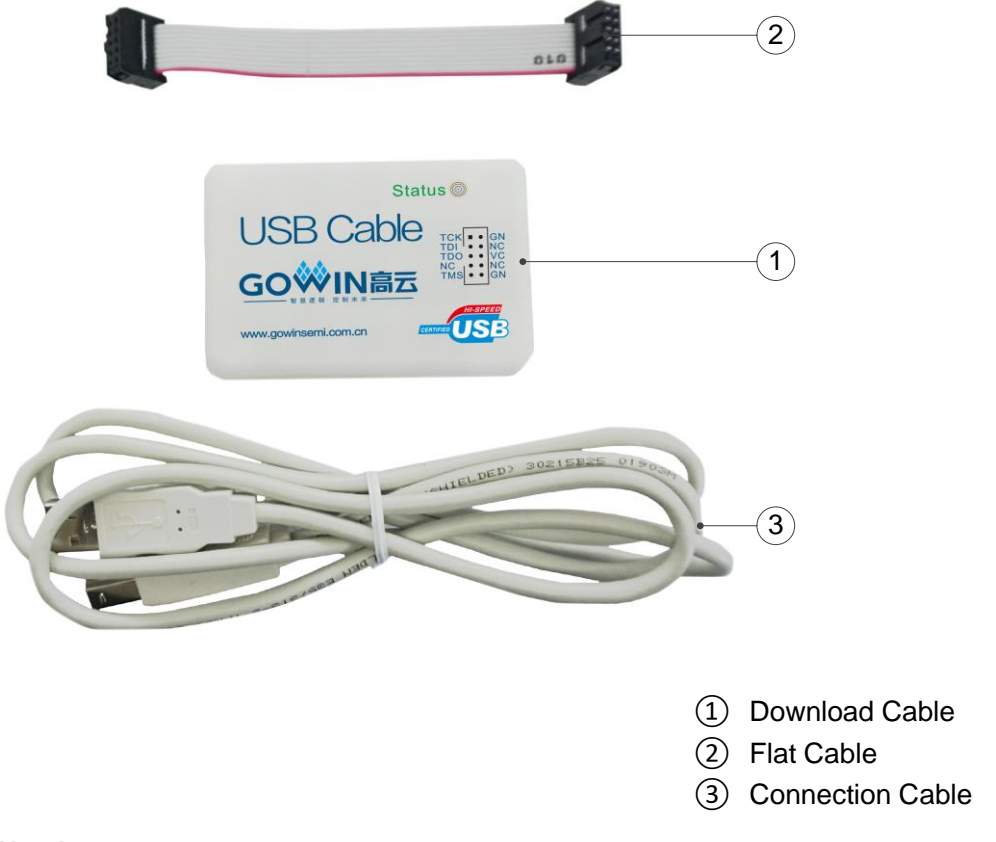

#### Note!

The red line in cable 2 is Pin1(TCK).

### **2.2 Features**

- Support Windows and Linux operating systems;
- Support all series of Gowin FPGA products;
- Download the bitstream file of the internal SRAM, on-chip Flash, and off-chip Flash via JTAG.
- The USB interface supports USB1.0, USB2.0;
- The USB interface supports DC +5V power supply;
- The JTAG interface supports 1.2V~3.3V programming download;
- The Max. speed can be up to 30Mbps for the JTAG interface.
- LED power supply, download instructions;
- Conform to RoHS standard.

## 2.3 Functional Block Diagram

The functional block diagram of the cable mainly includes USB interface socket, ESD, OSC, USB interface circuit. FPGA, LED, level conversion circuit and JTAG socket. The USB download cable supports JTAG download of all series of Gowin FPGA products, downloading bitstream files from FPGA SRAM, on-chip Flash, and off-chip Flash. It also supports Gowin online logic analyzer.

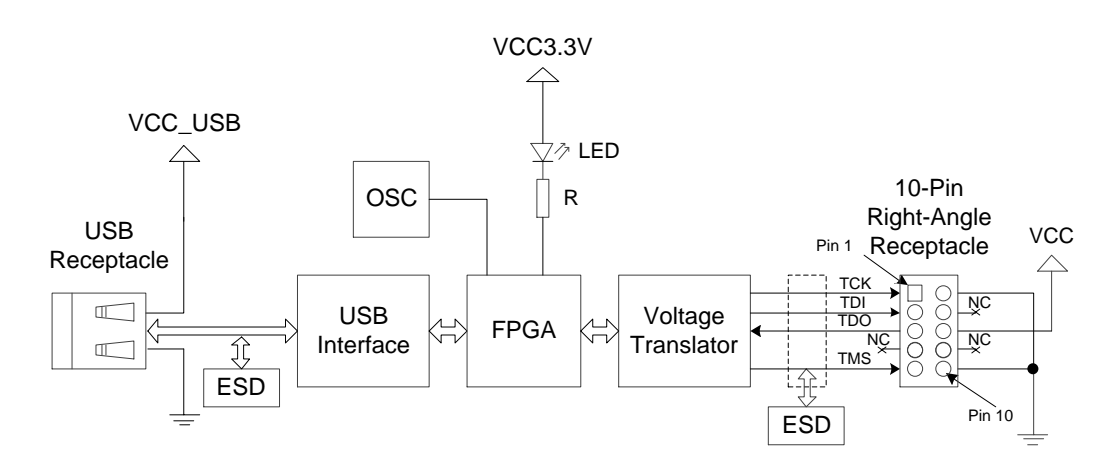

#### Figure 2-3 Cable Functional Block Diagram

## 2.4 Signal Definition

#### Table 2-1 JTAG Interface Signal Definition

| Pin No. | Signal Name | I/O | Description                     |  |
|---------|-------------|-----|---------------------------------|--|
| 1       | ТСК         | 0   | Clock signal                    |  |
| 2       | GND         |     | GND                             |  |
| 3       | TDI         | 0   | Data sent to the device         |  |
| 4       | NC          |     |                                 |  |
| 5       | TDO         | I   | Data received from the device   |  |
| 6       | VCC         |     | Input VCC on the device         |  |
| 7       | NC          |     |                                 |  |
| 8       | NC          |     |                                 |  |
| 9       | TMS         | 0   | Control signal of state machine |  |
| 10      | GND         |     | GND                             |  |

#### Table 2-2 Signal Definition of USB Interface

| Pin No. | Signal Name | I/O | Description                        |
|---------|-------------|-----|------------------------------------|
| 1       | VCC_USB     | 1   | Input power on USB                 |
| 2       | USB_D+      | I/O | Differential data on USB interface |
| 3       | USB_D-      | I/O | Differential data on USB interface |
| 4       | GND         |     | GND                                |

## 2.5 AC/DC Characteristic

The limit working parameters of the cable and the recommended working parameters of VCC are introduced as follows. It is recommended to use advised working conditions to ensure reliably operation of the cable.

|--|

| Item    | Description                 | Min. | Max. | Unit |
|---------|-----------------------------|------|------|------|
| VCC     | Device-side power<br>supply | -0.3 | 4.6  | V    |
| VCC_USB | USB-side power supply       | -0.5 | 6.0  | V    |
| lo      | Output current              | -50  | 50   | mA   |
| li      | Input current               | -50  | 50   | mA   |

Table 2-4 Recommended Operating Parameters Based on VCC

| Item | I/O | Min.  | Max.  | Unit |
|------|-----|-------|-------|------|
|      | 3.3 | 3.0   | 3.6   | V    |
|      | 2.5 | 2.375 | 2.625 | V    |
| VCC  | 1.8 | 1.71  | 1.89  | V    |
|      | 1.5 | 1.43  | 1.57  | V    |
|      | 1.2 | 1.14  | 1.26  | V    |

## **2.6 ESD Features**

Comply with IEC 61000-4-2 standard.

ESD protection  $\pm 15$ kV for contacting discharge and  $\pm 8$ kV for air discharge.

# $\mathbf{3}_{\text{Cable Driver}}$

## 3.1 Windows

Before using the cable, you need to install the driver on your Windows system. Download the Programmer installer on the support and download interface of <u>www.gowinsemi.com</u>.

1. Click the installation file after finishing download. The interface pops up, as shown in Figure 3-1.

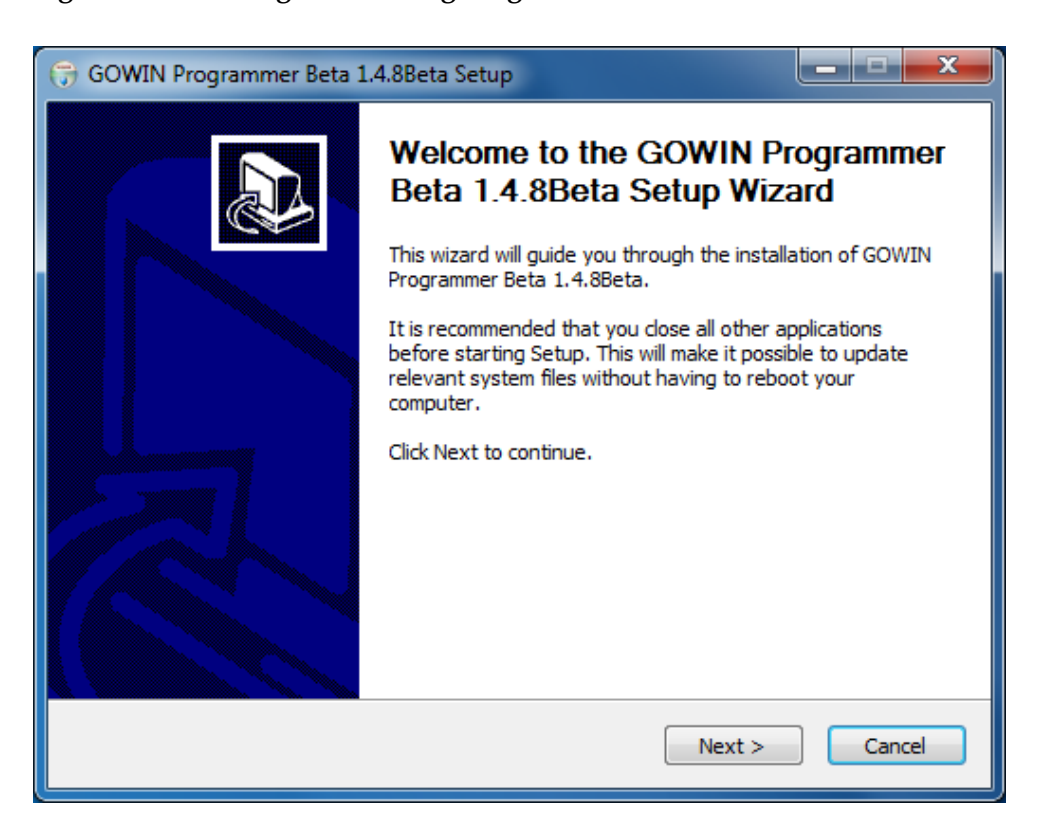

#### Figure 3-1 Installing and Starting Programmer

2. Click "Next>" to install Programmer, as shown in Figure 3-2.

Figure 3-2 Programmer Installation List Selection

| G GOWIN Programmer Beta 1.4.8Beta Setup                                                                                                    |                                     |
|----------------------------------------------------------------------------------------------------|-------------------------------------|
| Choose Install Location<br>Choose the folder in which to install GOWIN Programmer Beta 1.4.8Beta.                                                                  |                                     |
| Setup will install GOWIN Programmer Beta 1.4.8Beta in the following folder. T<br>different folder, dick Browse and select another folder. Click Install to start t | ro install in a<br>he installation. |
| Destination Folder<br>C:\Program Files (x86)\GOWIN\Programmer                                                                                                    | Prowse                              |
| Space required: 40.2MB<br>Space available: 25.1GB                                                                                                    |                                     |
| GOWIN Install System 1.0                                                                                                    | Cancel                              |

3. Install via clicking "Install" after selecting the installation list, as shown in Figure 3-3.

#### Figure 3-3 Programmer Installing

| GOWIN Programmer Beta 1.4.8Beta Setup                                                                                                    |
|----------------------------------------------------------------------------------------------------|
| Installing<br>Please wait while GOWIN Programmer Beta 1.4.8Beta is being installed.                                                                                                    |
| Extract: QtGui.pyd                                                                                                    |
| Extract: python27.dll 100%<br>Extract: qtcore4.dll 100%<br>Extract: qtgui4.dll 100%<br>Extract: select.pyd 100%<br>Extract: sip.pyd 100%<br>Extract: sqlite3.dll 100%<br>Extract: unicodedata.pyd 100%<br>Output folder: C: \Program Files (x86)\GOWIN\Programmer\bin\PyQt4<br>Extract: QtCore.pyd 100%<br>Extract: QtGui.pyd |
| GOWIN Install System 1.0                                                                                                    |

4. Click "Finish" to install Programmer, as shown in Figure 3-4.

#### **Figure 3-4 Fishing Installing Programmer**

| G GOWIN Programmer Beta 1.4.8Beta Setup |                                                                                                    |                                                                                                    |  |  |
|-----------------------------------------|----------------------------------------------------------------------------------------------------|----------------------------------------------------------------------------------------------------|--|--|
|                                         | Completing the<br>Beta 1.4.8Beta<br>GOWIN Programmer Bet<br>your computer.<br>Click Finish to close this w | e GOWIN Programmer<br>a Setup Wizard<br>ta 1.4.8Beta has been installed on<br>wizard.<br>vnload cable |  |  |
|                                         | < Bac                                                                                                    | ck Finish Cancel                                                                                      |  |  |

5. After installing Programmer, click "Extract" to start extracting the cable driver, as shown in Figure 3-5. The interface of extracting the cable driver is as shown in Figure 3-6.

#### Figure 3-5 Start to Unpack Cable Driver

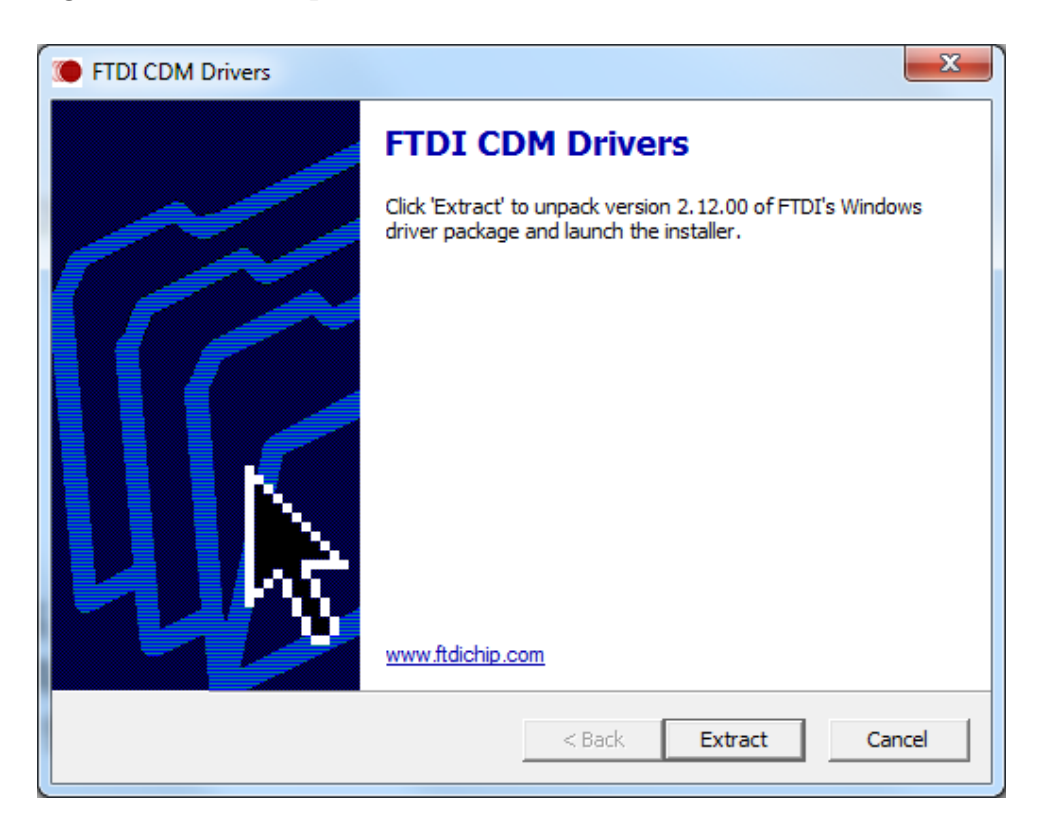

#### Figure 3-6 Cable Driver Unpacking

| COM Driv                                                                           | /ers                   | x |  |  |
|------------------------------------------------------------------------------------|------------------------|---|--|--|
| Extracting Files FreeExtractor is extracting the compressed files in this archive. |                        |   |  |  |
| Please wait while the files in this archive are extracted.                         |                        |   |  |  |
| Extracting S                                                                       | Static/i386/ftd2xx.lib |   |  |  |
|                                                                                    |                        |   |  |  |
|                                                                                    |                        |   |  |  |
| FreeExtractor                                                                      | < Back Extract Cance   |   |  |  |
|                                                                                    |                        |   |  |  |

6. After finish unpacking, click "Next>" to the next step, as shown in Figure 3-7.

**Figure 3-7 Finish Installing Cable Driver** 

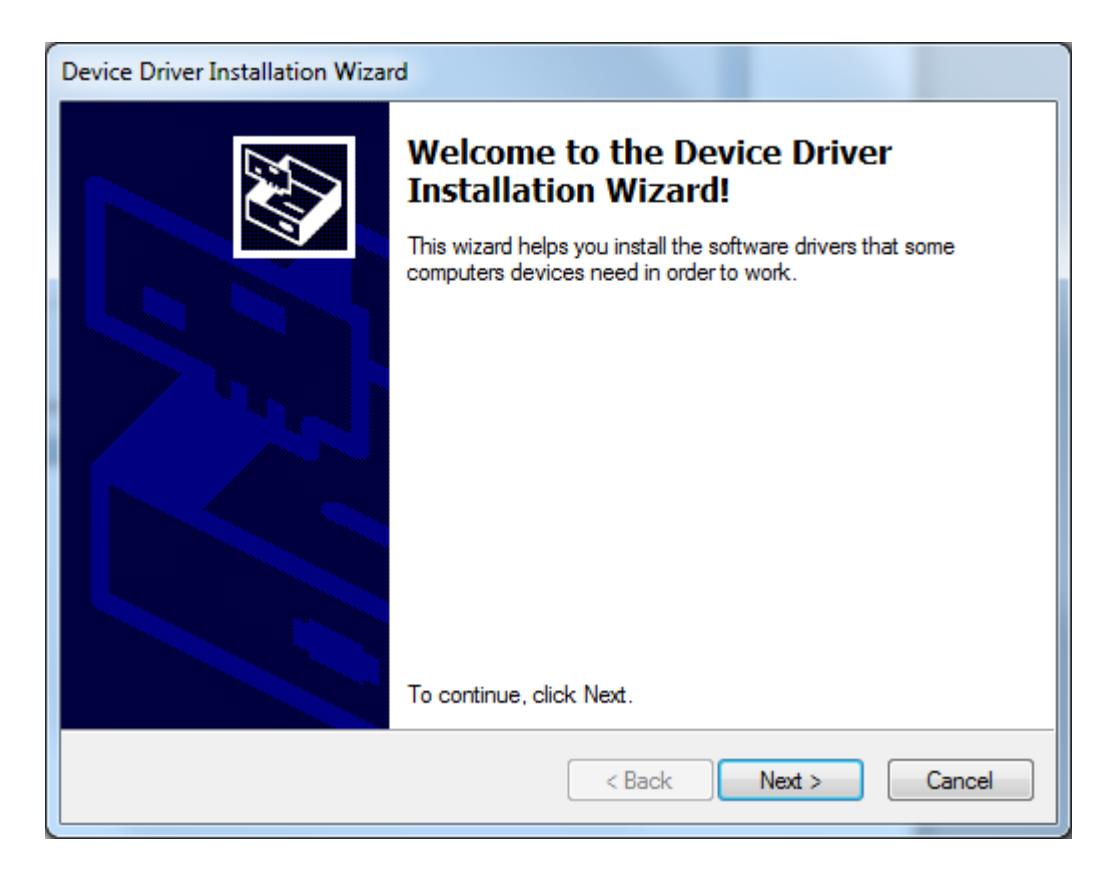

 Select "I accept this agreement" and click "Next>" to install, as shown in Figure 3-8. The cable driver installation interface is as shown in Figure 3-9.

#### **Figure 3-8 Agreement License**

| Device Driver Installation Wizard |                                                                                                    |  |  |  |
|-----------------------------------|----------------------------------------------------------------------------------------------------|--|--|--|
| License Ag                        | preement                                                                                                    |  |  |  |
| Ŕ                                 | To continue, accept the following license agreement. To read the entire agreement, use the scroll bar or press the Page Down key.           IMPORTANT NOTICE: PLEASE READ CAREFULLY BEFORE           INSTALLING THE RELEVANT SOFTWARE:           This licence agreement (Licence) is a legal agreement between you           (Licensee or you) and Future Technology Devices International Limited of 2 Seaward Place, Centurion Business Park, Glasgow G41 1HH, Scotland (UK Company Number SC136640) (Licensor or we) for use of driver software provided by the Licensor(Software).           BY INSTALLING OR USING THIS SOFTWARE YOU AGREE TO THE |  |  |  |
|                                   | I accept this agreement       I don't accept this agreement       < Back         < Back         < Cancel                                                                                                    |  |  |  |
|                                   |                                                                                                    |  |  |  |

#### Figure 3-9 Installing Cable Driver

| Device Driver Installation Wizard                                                                 |    |  |  |
|---------------------------------------------------------------------------------------------------|----|--|--|
| The drivers are now installing                                                                    |    |  |  |
| Please wait while the drivers install. This may take some time to complete.  < Back Next > Cancel | el |  |  |

8. Click "Finish" to finish installing the cable driver, as shown in Figure 3-10.

| Device Driver Installation Wizard |                                                                                                    |                              |  |  |
|-----------------------------------|----------------------------------------------------------------------------------------------------|------------------------------|--|--|
|                                   | Completing the Device Driver<br>Installation Wizard                                                                 |                              |  |  |
|                                   | The drivers were successfully in                                                                                    | stalled on this computer.    |  |  |
|                                   | You can now connect your device to this computer. If your device<br>came with instructions, please read them first. |                              |  |  |
|                                   |                                                                                                    |                              |  |  |
|                                   |                                                                                                    |                              |  |  |
|                                   | Driver Name                                                                                                    | Status                       |  |  |
|                                   | ✓ FTDI CDM Driver Packa ✓ FTDI CDM Driver Packa                                                                     | Ready to use<br>Ready to use |  |  |
| < Back Finish Cancel              |                                                                                                    |                              |  |  |

**Figure 3-10 Finish Installing Cable Driver** 

 The "USB Serial Converter A" is appeared at the end of the Universal Serial Bus controller after the USB download cable is connected to the PC, which means that the cable driver is installed successfully and you can download / configure the FPGA through the download cable, as shown in Figure 3-11.

Figure 3-11 Cable Driver Interface on PC

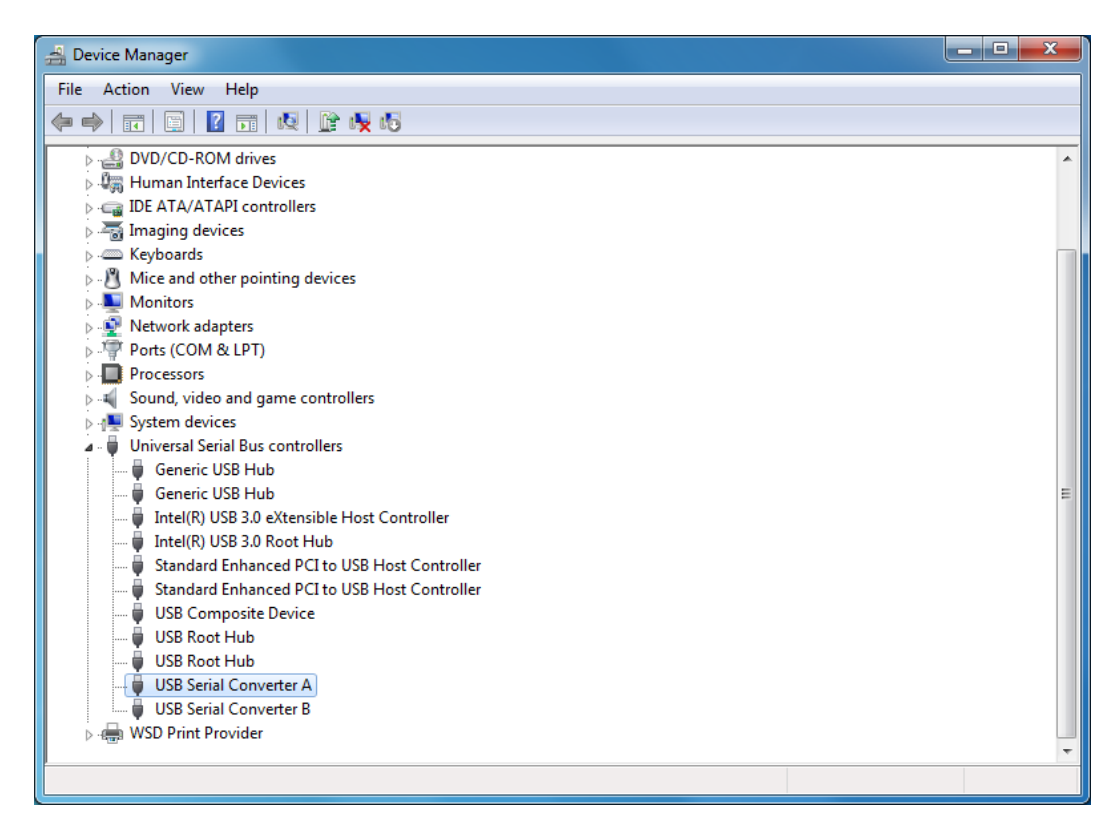

## 3.2 Linux

The cable driver is not required to be installed. You can use the USB download cable after downloading the Linux version of Gowin Yunyuan software.

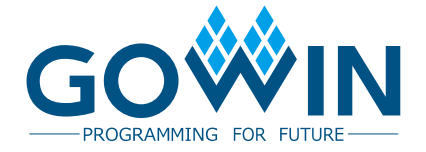

## **X-ON Electronics**

Largest Supplier of Electrical and Electronic Components

Click to view similar products for USB Cables / IEEE 1394 Cables category:

Click to view products by GOWIN manufacturer:

Other Similar products are found below :

68768-0173 FNY-W6003-01 88764-0800 148700-1 17-200621 17-250051P 954 17-200261 AC102012-1 AC102012-2 FTP-629Y601 45-1345-15 45-1358-15 45-1363-15 IP-USB1(C10)S-RW CABLE/RTP/USB/DT 45-1351-15 45-1357-15 45-1433-1 687680278 USBFTVX2SA2N03A USBFTV2SA2N03A USBFTV2SA2N05A MDM9PH004B MDM9PH004P FTP-629Y401 FTP-628Y302 FTP-628Y402 CSMNB9MF-5 FNY-W6022 UA-30AMF-SD7B03 UA-30AMFM-SL7B03 USBAPSCC7202A UES-1001A160 UES-1003A160 USBFTVX7SA2N20A USBFTV2PEMSA2N10A FTP-629Y602 USBCAMCM100 USB A/F\*2 to 2.54 2\*5P-SH L=400mm 68784-0075 USB-29 19800-010500-200-RS 103-1092-BL-F0050 103-1020-BL-00100 103-1092-BL-F0200 103-1092-BL-F0100 105-1092-BL-00300 105-1092-BL-00200 105-1031-BL-00200